## 『令和6年度歩数計アプリで健康づくり』事業新規申込の流れ

参加申し込み前に奈良市ポイント運営事務局ホームページで参加の流れと利用規約をご確認ください。

この事業ではご自身でアプリの管理や スマートフォンのへの入力、メールの送受信などの<u>基本操作が必須です。</u> 上記のことをご了承の上、ご参加ください。

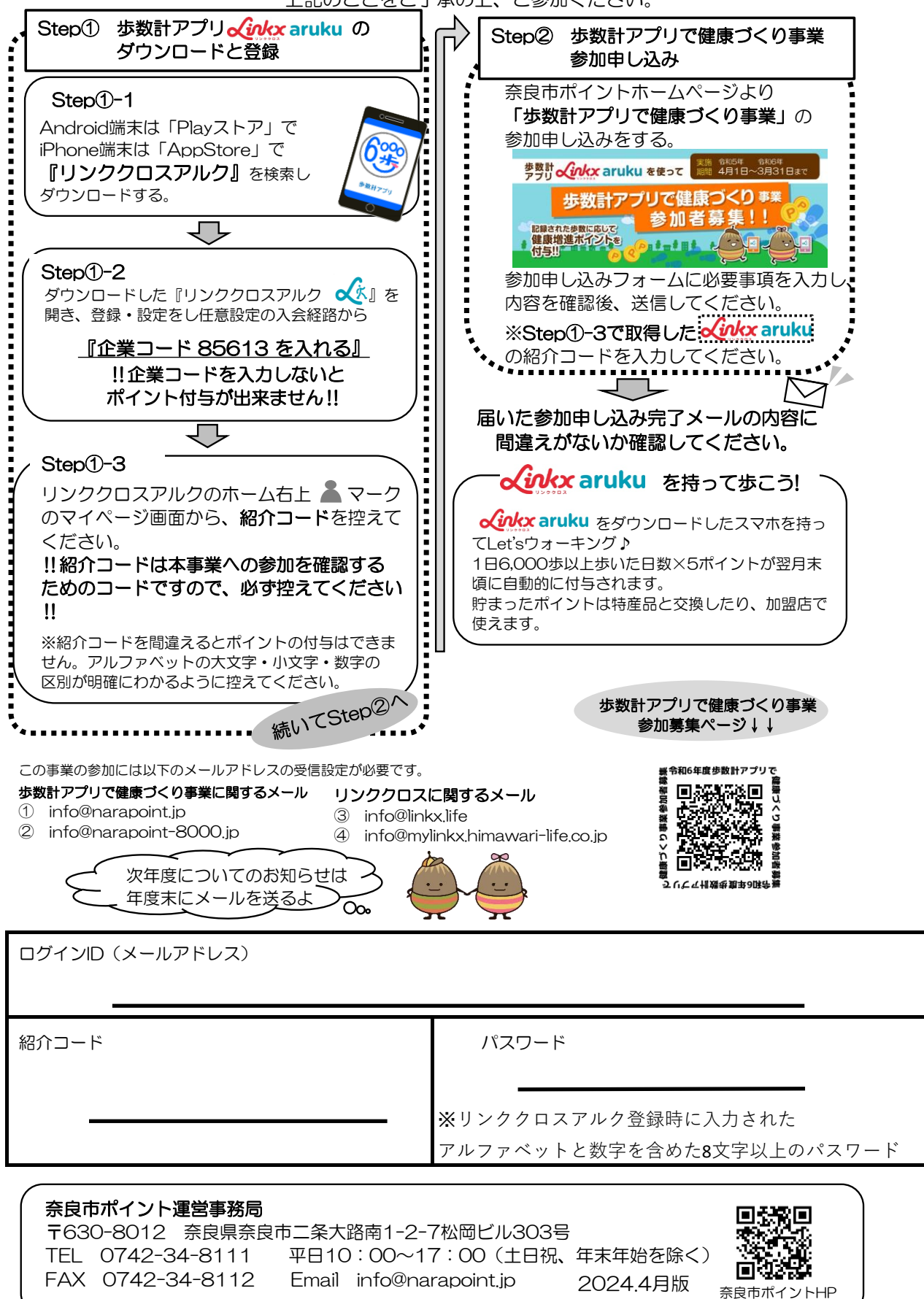